# **INSTALLATION D'UN ENVIRONNEMENT PERSONNEL**

Philippe Rigaux

#### 27 septembre 2003

Voici comment installer un environnement de travail chez vous. Je donne les commandes pour Linux, et je vous laisse transposer pour Windows. Voici les principales étapes :

- 1. Disposer d'une version raisonablement récente du *Java Development Kit*. Si elle n'est pas installée, prenez la JDK1.3 chez Sun (*java.sun.org*).
- 2. Installation de Tomcat.
- 3. Installation de XSQL
- 4. Installation d'un SGBD (MySQL recommandé)
- 5. Un peu de configuration

#### 1 Tomcat

Il faut récupérer une version 3.3 sur *http://jakarta.apache.org/builds/jakarta-tomcat/release/v3.3.1/.* Installer quelque part (par exemple */usr/local*). On obtient un repertoire *jakarta-3.3.1*.

Dans le sous-répertoire *bin*, ajouter au début du fichier *tomcat.sh* une initialisation de la variable *JAVA\_HOME*. Par exemple :

JAVA\_HOME=/usr/local/jdk1.3.1

Ensuite on démarre tomcat sur le port 8080 avec la commande

tomcat.sh start

et on arrete avec

tomcat.sh stop

### 2 XSQL

Récupérer l'archive *http://www.lri.fr/ rigaux/GII/DOCS/xsql.tar.gz* et la décompresser dans le sousrepertoire *lib/apps* de Tomcat. Redémarrer Tomcat.

#### 3 MySQL

Pour l'installation de MySQL, c'est en principe automatique avec les distributions RedHat ou SuSe. Sinon vous trouverez des docs d'installation partout sur le web (voir par exemple à *http://www.phpinfo.net*).

## 4 Configuration

Dans le fichier web.xml de webapps/ROOT/WEB-INF sous Tomcat, ajouter les éléments suivants :

Cela indique à Tomcat que tout document dont l'extension est .xsql doit être traité par XSQL. Ensuite il faut configurer le compte d'accès à la base dans le fichier *XSQLConfig.xml* du répertoire *lib/apps*. Il y a déjà dans ce fichier un exemple de connexion MySQL: à adapter aux comptes que vous avez créés.

On redémarre Tomcat et tout devrait marcher. Vous pouvez prendre les exemples stockés dans *http://www.lri.fr/ ri-gaux/GII/DOCS/officiel.tar.gz*. Décompressez cette archive dans *webapps/ROOT* sous Tomcat. En accédant à l'URL *http://localhost:8080/OFFICIEL* ça devrait donner la liste des exemples.

Voilà. C'est un peu rapide mais j'améliorerai au fur et à mesure.